# 外部 SQL Server 用に Windows 認証を使用する ように TMS を設定する

# 内容

#### <u>概要</u>

<u>要件</u>

<u>使用するコンポーネント</u> <u>TMSNG(および TMSPE)データベースへの TMS 接続の Windows 認証の構成</u> <u>コンフィギュレーション</u>

# 概要

Telepresence Management Suite(TMS)が外部の Structured Query Language(SQL)サーバに Windows 認証を使用するように設定するには、IIS アプリケーション ユーザ ID をネットワーク サービス アカウントに変更する必要があります。このドキュメントでは、外部 SQL サーバに Windows 認証を使用するように TMS を設定する方法について説明します。

#### 要件

このドキュメントに特有の要件はありません。

### 使用するコンポーネント

このドキュメントの情報は、次のソフトウェアとハードウェアのバージョンに基づいています。

- Active Directory を実行する Windows Server 2003 および Windows Server 2008 R2
- SQL Server 2005 以降を実行する Windows Server
- TMS ソフトウェアを実行する Windows Server 2003 (IIS 6) または Windows Server 2008 R2 (IIS 7)。

このドキュメントの情報は、特定のラボ環境にあるデバイスに基づいて作成されました。このド キュメントで使用するすべてのデバイスは、初期(デフォルト)設定の状態から起動しています 。対象のネットワークが実稼働中である場合には、どのようなコマンドについても、その潜在的 な影響について確実に理解しておく必要があります。

# TMSNG(および TMSPE)データベースへの TMS 接続の Windows 認証の構成

顧客が TMSNG データベースおよび TMS Provisioning Extension (TMSPE) データベースへの

TMS 接続に Windows 認証を使用する場合は、SQL でログインを作成するため、IIS アプリケー ション ユーザ ID をネットワーク サービス アカウントに変更する必要があります。

# コンフィギュレーション

1. 新しい Active Directory(AD)サービス アカウント(たとえば tms-databaseservice)を作成します。AD に Windows 2008 以降を使用する場合は、特別な権限は必要ありません。 Windows 2003 を使用する場合は、ユーザがサービスとしてログオンできる必要があります。

| MS DatabaseService Properties 🛛 🔹 🔀                                                                                                    |  |  |  |  |  |
|----------------------------------------------------------------------------------------------------|--|--|--|--|--|
| Published Certificates       Member Of       Password Replication       Dial-in       Object         Security       Environment       Sessions       Image: Comparison of the comparison of the compar |  |  |  |  |  |
| Account options:<br>User must change password at next logon User cannot change password Password never expires Store password using reversible encryption  Account expires Never Never Staturday, June 14, 2014                                                                                                    |  |  |  |  |  |
| OK Cancel Apply Help                                                                                                    |  |  |  |  |  |

2. SQL Server で新しいログインを作成します。たとえば、次のコマンドを入力します。tmsdatabaseservice、SQL Management Studio を使用。 - [Security] **を展開し、[Logins]** を右ク リックします。 [New Login] を選択します。

| 🕀 🚞 Databases                     | Databases                          |  |  |  |  |  |
|-----------------------------------|------------------------------------|--|--|--|--|--|
| 🖃 🚞 Security                      | Security                           |  |  |  |  |  |
| 🕀 🧰 Lorina                        | Ŧ 📴 Lo-in-                         |  |  |  |  |  |
|                                   | New Login                          |  |  |  |  |  |
| + 🔜 Σε                            | new roginin                        |  |  |  |  |  |
| 📼 🧰 Ci                            | Filter 🕨                           |  |  |  |  |  |
|                                   |                                    |  |  |  |  |  |
| 🕂 🛄 Ci                            | Start DarmarShall                  |  |  |  |  |  |
| 🖂 🧰 🗛                             | Start PowerShell                   |  |  |  |  |  |
|                                   |                                    |  |  |  |  |  |
| 🛨 🦲 Se                            | Reports 🕨 🕨                        |  |  |  |  |  |
| 📼 🧰 Senve                         |                                    |  |  |  |  |  |
|                                   | Refresh                            |  |  |  |  |  |
| 🕀 📜 Replid                        |                                    |  |  |  |  |  |
| m 🧰 AlwaysOn High Availability    |                                    |  |  |  |  |  |
| 🖶 🛄 Anways On Frigh Availability  |                                    |  |  |  |  |  |
| 🕀 🚞 Manageme                      | 🛯 Management                       |  |  |  |  |  |
| 🗉 🧰 Integration                   | -<br>Integration Services Catalogs |  |  |  |  |  |
| 🖶 🛄 integration services Catalogs |                                    |  |  |  |  |  |

- [General] の下で、サービス ユーザのドメイン アカウント DOMAIN\USERNAME を入力 します。

| B                       | Login -                                                                       | New                                   | <b>– –</b> X |  |  |  |
|-------------------------|-------------------------------------------------------------------------------|---------------------------------------|--------------|--|--|--|
| Select a page<br>eneral | 🔄 Script 👻 🚯 Help                                                             |                                       |              |  |  |  |
| Server Roles            | Login namex                                                                   | DDMAIN\TMSDatabaseServica             | Search       |  |  |  |
| Status                  | <ul> <li>Windows authentication</li> <li>SQL Server authentication</li> </ul> |                                       |              |  |  |  |
|                         | Password                                                                      |                                       | _            |  |  |  |
|                         | Confirm password:                                                             |                                       | _            |  |  |  |
|                         | Specify old password                                                          |                                       |              |  |  |  |
|                         | Old password                                                                  |                                       |              |  |  |  |
|                         | Enforce password policy                                                       |                                       |              |  |  |  |
|                         | Enforce password expire                                                       | ition                                 |              |  |  |  |
|                         | 🕑 User must change passv                                                      |                                       |              |  |  |  |
|                         | Mapped to certificate                                                         | · · · · · · · · · · · · · · · · · · · | -            |  |  |  |
|                         | <ul> <li>Mapped to asymmetric key</li> </ul>                                  |                                       | ·            |  |  |  |
| Connection              | Map to Credential                                                             |                                       |              |  |  |  |
|                         | Manner Diedentials                                                            | Cradestist Provider                   |              |  |  |  |

- [User Mapping] の下で、[tmsng] と [tmspe] **(該当する場合)を選択します。**[Default Schema] で、[dbo] **を選択し、ロール メンバーシップとして [db\_owner] を選択します。** 

| lsers ma                                                                                                    | pped to this login:                                                                                                    | 11                     | Defeult Celesce |
|----------------------------------------------------------------------------------------------------|----------------------------------------------------------------------------------------------------|------------------------|-----------------|
| мар                                                                                                    | U atabase                                                                                                    | User                   | Default Schema  |
|                                                                                                    | master                                                                                                    |                        |                 |
|                                                                                                    | model                                                                                                    |                        |                 |
|                                                                                                    | msdb                                                                                                    |                        |                 |
|                                                                                                    | tempdb                                                                                                    |                        |                 |
|                                                                                                    | tmsng                                                                                                    | INTMS-DatabaseService  | dbo             |
| ✓                                                                                                    | tmspe                                                                                                    | CJ\TMS-DatabaseService | dbo             |
| (<br>] Guest                                                                                                    | account enabled for: tmsng                                                                                                    | III                    |                 |
| c<br>] Guest<br>!atabase                                                                                             | account enabled for: tmsng<br>role membership for: tmsng                                                                                                    | III                    |                 |
| Guest<br>atabase<br>db_ac<br>db_b                                                                                    | account enabled for: tmsng<br>role membership for: tmsng<br>ccessadmin<br>ackupoperator                                                                                                    |                        |                 |
| Guest<br>atabase<br>db_ac<br>db_bc<br>db_dd                                                                          | account enabled for: tmsng<br>role membership for: tmsng<br>ccessadmin<br>ackupoperator<br>atareader<br>atawriter                                                                                         |                        |                 |
| Guest<br>atabase<br>db_ac<br>db_bc<br>db_dc<br>db_dc<br>db_dc                                                        | account enabled for: tmsng<br>role membership for: tmsng<br>ccessadmin<br>ackupoperator<br>atareader<br>atawriter<br>dladmin                                                                              |                        |                 |
| Guest<br>atabase<br>db_ac<br>db_bc<br>db_dc<br>db_dc<br>db_dc<br>db_dc                                               | account enabled for: tmsng<br>role membership for: tmsng<br>ccessadmin<br>ackupoperator<br>atareader<br>atawriter<br>dladmin<br>enydatareader                                                             |                        |                 |
| Guest<br>atabase<br>db_ac<br>db_dc<br>db_dc<br>db_dc<br>db_dc<br>db_dc<br>db_dc                                      | account enabled for: tmsng<br>role membership for: tmsng<br>ccessadmin<br>ackupoperator<br>atareader<br>atawriter<br>dladmin<br>enydatareader<br>enydatawriter                                            |                        |                 |
| Guest<br>atabase<br>db_ac<br>db_dc<br>db_dc<br>db_dc<br>db_dc<br>db_dc<br>db_dc<br>db_dc<br>db_dc<br>db_dc           | account enabled for: tmsng<br>role membership for: tmsng<br>ccessadmin<br>ackupoperator<br>atareader<br>atawriter<br>dladmin<br>enydatareader<br>enydatawriter<br>wner<br>ecurityadmin                    |                        |                 |
| Guest<br>atabase<br>db_ac<br>db_bc<br>db_dc<br>db_dc<br>db_dc<br>db_dc<br>db_dc<br>db_dc<br>db_cc<br>db_sc<br>public | account enabled for: tmsng<br>e role membership for: tmsng<br>ccessadmin<br>ackupoperator<br>atareader<br>atawriter<br>dladmin<br>enydatareader<br>enydatawriter<br>wner<br>ecurityadmin                  |                        |                 |
| Guest<br>atabase<br>db_ac<br>db_ac<br>db_dc<br>db_dc<br>db_dc<br>db_dc<br>db_dc<br>db_dc<br>db_cc<br>db_sc<br>public | account enabled for: tmsng<br>e role membership for: tmsng<br>ccessadmin<br>ackupoperator<br>atareader<br>atawriter<br>dladmin<br>enydatareader<br>enydatareader<br>enydatawriter<br>wner<br>ecurityadmin |                        |                 |

- [OK] をクリックします。

**注**:ステップ2のログインが tmsng データベースにマップされるときに、ユーザが自動的 に作成されます。

3. SQL サーバで、TMS の IIS アプリケーション プールを実行するユーザ アカウント用の新し いログインを作成します。Windows 2003(IIS 6)のデフォルト アカウントは NT AUTHORITY\NETWORK SERVICE です。Windows 2008(IIS 7)のデフォルト アカウント は IIS APPPOOL\TMSNet40AppPool です。

**注**:これはローカル アカウントであるため、外部 SQL サーバを使用している場合、このユ ーザのログインは作成できません。 外部 SQL サーバを使用する場合は、IIS の **IIS APPPOOL\TMSNet40AppPool ユーザ ID をドメイ** ン ユーザ(ステップ 1 で作成したユーザを使用できます。例:tms-databaseservice)に変更す る必要があります。このためには、[IIS] > [Application Pools] で [TMSNet40AppPool] を右クリッ クし、 [Advanced Settings] > [Process Model] > [Identity] を選択します。[Custom Account] を選 択してサービス アカウント(DOMAIN\USERNAME)を入力し、[OK] をクリックします。

| Adv | anced Settings                                              |                                           | ? ×                   |                        |           |                 |
|-----|-------------------------------------------------------------|-------------------------------------------|-----------------------|------------------------|-----------|-----------------|
| E   | l (General)                                                 |                                           | E                     |                        |           |                 |
| •   | .NET Framework Version                                      | ¥4.0                                      |                       |                        |           |                 |
|     | enable 32-sit ≏ppi cations                                  | True                                      |                       |                        |           |                 |
|     | Managed Fippline Mode                                       | Integrated                                |                       |                        |           |                 |
|     | Same                                                        | TMFNel404ppProd                           |                       |                        |           |                 |
|     | Queue Length                                                | 100J                                      |                       |                        |           |                 |
|     | Star: Automatically                                         | Тис                                       | Truc                  |                        |           |                 |
| F   | ТЕРН                                                        |                                           |                       |                        |           |                 |
|     | .nt                                                         | U                                         |                       |                        |           |                 |
|     | umit Action                                                 | No <sup>o</sup> ct on                     |                       |                        |           |                 |
|     | of Interval (montes)                                        | 5                                         | Арр                   | lication Pool Identity |           | <b>?</b> X      |
|     | -Processor Affinity Enabled                                 | Habe                                      |                       |                        |           |                 |
|     | Processor Affinity Mask                                     | 4294907295                                | 0                     | Built-reaccount:       |           |                 |
| F   | Process Model                                               |                                           |                       |                        | <b>T</b>  |                 |
|     | (dentity                                                    | : J\IMB-DatabaseServic                    | J\IM5-DatabaseService |                        |           |                 |
|     | [de Time-cut (minutes)                                      | 60                                        |                       | Custom account:        |           |                 |
|     | ed Eser Profile                                             | False                                     |                       | INTM5 CatabaseService  |           | 5 <del>st</del> |
|     | Maximum Worker Processi Se                                  | et Credentials                            | 1 ×                   | ,                      | · · · · · |                 |
|     | Ping Enabled                                                | Ping Enabled                              |                       |                        |           |                 |
|     | Ping Mexicon Response 1                                     | l Ker name                                |                       |                        |           |                 |
|     | Hing Period (seconds)                                       | <ul> <li>(TMG-DetebaseGervice)</li> </ul> |                       |                        | СК        | Cancel          |
|     | Shutdown Time Limit (seco                                   | Password                                  |                       |                        |           |                 |
|     | Sterrun Time Linit (second                                  |                                           |                       |                        |           |                 |
| 1   | dentity '                                                   | Contine a seconda                         |                       |                        |           |                 |
| [   | identity lype, username, pa<br>within an own the Product of | Contra passivora:                         | _                     |                        |           |                 |
| lli | ocal System, Local Service,                                 | ••••••                                    |                       |                        |           |                 |
|     | ,                                                           | DK Cano                                   | e                     |                        |           |                 |
|     |                                                             |                                           |                       |                        |           |                 |

[サービス]を開き、各TMSサービスを右クリックし、[プロパティ] > [ログオン]に移動します。[このアカウント]を選択し、サービスアカウントDOMAIN\USERNAMEとパスワードを入力します。 [TMS Tools] を開き、[Database Connection Settings] に移動します。TMSNG と TMSPE の両方のデータベース用に Windows 認証を有効にします。

| Name 🔺                 | Description | Status  | Startu | p Type 🔋 Log On As 👘 📥                         |
|------------------------|-------------|---------|--------|------------------------------------------------|
| Software Protection    | Enables th  |         | Autom  | atic (D Network S                              |
| Special Administrati   | Allows adm  |         | Manua  | l Local System                                 |
| SPP Notification Ser   | Provides S  |         | Manua  | TMSLiveService Properties (Local Computer)     |
| SSDP Discovery         | Discovers   |         | Disabl |                                                |
| System Event Notifi    | Monitors s  | Started | Autor  | General Log On Recovery Dependencies           |
| 🎑 Task Scheduler       | Enables a   | Started | Autor  | Les mon                                        |
| 🔍 TCP/IP NetBIOS He    | Provides s  | Started | Autor  | Log on as:                                     |
| 🎑 Telephony            | Provides T  |         | Manua  | C Local System account                         |
| 🎑 Thread Ordering Se   | Provides or |         | Manua  | Allow service to interact with desktop         |
| 🎑 TMS Provisioning E   | Cisco TeleP | Started | Autor  |                                                |
| 🎑 TMSDatabaseScan      | TMSDatab    | Started | Autor  | This account: TMS-DatabaseService@< Browse     |
| 🧛 TMSLiveService       | TMSLiveSe   | Started | Autor  |                                                |
| 🎑 TMSPLCMDirectory     | TMSPLCMD    | Started | Autor  | Password:                                      |
| 🎑 TMSSchedulerService  | TMSSched    | Started | Autor  | Confirm encourant                              |
| 🎑 TMSServerDiagnost    | TMSServer   | Started | Autor  |                                                |
| 🎑 TMSSnmpService       | TMSSnmpS    | Started | Autor  | Help me configure user account log on options. |
| 🎑 TPM Base Services    | Enables ac  |         | Manua  |                                                |
| 🎑 UPnP Device Host     | Allows UPn  |         | Disabl |                                                |
| 🎑 User Profile Service | This servic | Started | Autor  |                                                |
| 🎑 Virtual Disk         | Provides m  |         | Manua  |                                                |
| 🤹 Volume Shadow Copy   | Manages a   |         | Manua  |                                                |
| 🎑 Windows Audio        | Manages a   |         | Manua  |                                                |
| 🎑 Windows Audio End    | Manages a   |         | Manua  |                                                |
| 🧟 Windows Color Sys    | The WcsPl   |         | Manua  |                                                |
| 🎑 Windows Driver Fo    | Creates an  |         | Manua  |                                                |
|                        |             |         |        |                                                |
|                        |             |         |        |                                                |
|                        |             |         |        | OK Cancel Apply                                |
|                        |             |         |        |                                                |

すべての TMS サービスと World Wide Web Publishing Service を再起動するか、サーバを再起動 します。